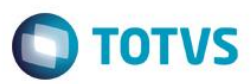

# Evidência de Testes

| Produto:                  | SIGAFRT                         |
|---------------------------|---------------------------------|
| Versão:                   | P11.8                           |
| Produto/Versão Integrado: |                                 |
| Banco de Dados:           | Progress, Oracle, SQL, Informix |

### 1. Evidência e sequência do passo a passo

### Teste Unitário (Codificação)

#### Sequencia 01: Sangria

1. No ambiente de "Front Loja (SIGAFRT)", acesse "Atualizações / Frente de Lojas / TOTVS PDV (STIPOSMain)". Abra o caixa e clique em "Menu / Sangria".

| Menu (F2)                    |                     |                             |              |                          |         |                 |       |       | Menu Fiscal (F12) |
|------------------------------|---------------------|-----------------------------|--------------|--------------------------|---------|-----------------|-------|-------|-------------------|
| Encerramento de caixa        |                     |                             |              |                          |         |                 |       |       |                   |
| Sangria de caixa             |                     |                             |              |                          | A       | V. BRAZ LEME,   | 1631  |       |                   |
| Suprimento de caixa          |                     |                             |              |                          |         |                 |       |       |                   |
| Cadastro de Clientes         |                     |                             | ⇒ tem ⊳      | Descrição                | )       | Preço Un.       | Qtd 🔸 | Desc. | Valor 🏝           |
| Vale Presente                | Cliente / Cpf       | (F5) Canc. de Item          |              |                          |         | 0,00            | 0,00  | 0,00  | 0,00 📥            |
| Informar CPF                 |                     |                             |              |                          |         |                 |       |       |                   |
| Alterar Vendedor             | esc. na venda       | (F8) Pesquisar Produto      |              |                          |         |                 |       |       |                   |
| Cancelar Venda               |                     |                             |              |                          |         |                 |       |       |                   |
| Recebimento de Titulo        |                     |                             |              |                          |         |                 |       |       |                   |
| Estorno de titulos           |                     |                             |              |                          |         |                 |       |       |                   |
| Cancelar Recebimento         |                     |                             |              |                          |         |                 |       |       |                   |
| Abrir ECF                    | Desconto ( % ) / Có | digo do Produto             |              |                          |         |                 |       |       |                   |
| Leitura da Memoria Fiscal    |                     |                             |              |                          |         |                 |       |       |                   |
| TEF - Gerenciais             |                     |                             |              |                          |         |                 |       |       |                   |
| Menu Fiscal                  |                     |                             |              |                          |         |                 |       |       |                   |
| Fechar ECF (Reducao Z)       |                     |                             |              |                          |         |                 |       |       |                   |
| Lista de Presentes           |                     |                             |              |                          |         |                 |       |       |                   |
| Sair                         |                     |                             |              |                          |         |                 |       |       |                   |
|                              |                     |                             |              |                          |         |                 |       |       |                   |
|                              |                     |                             |              |                          |         |                 |       |       |                   |
|                              |                     |                             |              |                          |         |                 |       |       |                   |
| vendedor(a): VENDEDOR PADRAO |                     |                             |              |                          |         |                 |       |       |                   |
|                              |                     |                             | Volur        | mes: 0 Iten(s)           |         |                 |       |       | Total             |
| CLIENTE PADRAO               |                     | Finalizar Venda<br>(CTRL+F) | Subt         | otal: 0.00<br>onto: 0.00 |         |                 |       |       | 0.00              |
|                              |                     |                             |              |                          | _       |                 |       |       |                   |
|                              |                     |                             | F10 - Log de | Mensagens                | Terça-F | eira 30/08/2016 | 11:36 |       | τοτνs             |

1

2. Informe um valor e clique em "Confirmar".

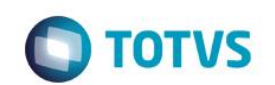

| Menu (F2)                            |         |                             | PDV: 00                        | 1   Operado        | or: 1 | Menu Fiscal (F12) |
|--------------------------------------|---------|-----------------------------|--------------------------------|--------------------|-------|-------------------|
|                                      |         |                             | TOTVS SAO PA<br>AV. BRAZ LEME, | <b>ULO</b><br>1631 |       |                   |
|                                      | → tem → | Descrição                   | ▶ Preço Un. →                  | Qtd 🕨              | Desc. | Valor 🛋           |
| Sangria de Caixa   Caixa Origem: C04 |         |                             | 0,00                           | 0,00               | 0,00  | 0,00              |
| Caixa Destino                        |         |                             |                                |                    |       |                   |
| C01                                  |         |                             |                                |                    |       | _                 |
| Dinheiro                             |         |                             |                                |                    |       | _                 |
| 50,00                                |         |                             |                                |                    |       | _                 |
|                                      |         |                             |                                |                    |       |                   |
|                                      |         |                             |                                |                    |       | _                 |
|                                      |         |                             |                                |                    |       | _                 |
|                                      |         |                             |                                |                    |       | _                 |
|                                      |         |                             |                                |                    |       |                   |
|                                      |         |                             |                                |                    |       |                   |
|                                      |         |                             |                                |                    |       |                   |
|                                      |         |                             |                                |                    |       |                   |
|                                      |         |                             |                                |                    |       |                   |
|                                      |         |                             |                                |                    |       |                   |
|                                      | Vol     | umes: 0 Iten(s)             |                                |                    |       | Total             |
| Cancelar                             | Sul     | btotal: 0.00<br>conto: 0.00 |                                |                    |       | 0.00              |
|                                      |         |                             | Taxas Fairs 20/00              | 10046   44.40      | _     |                   |
|                                      | F10     | J - Log de Mensagèns        | rerça-Feira 30/08.             | 2016 11:42         |       | οτοτνs            |

3. A sangria é registrada na ECF.

Epson Do Brasil Exceed Your Vision Av Tucunare 720 - Fundos Barueri - SP CNPJ: 52.106.911/0001-00 \_\_\_\_\_ \_\_\_\_\_ \_\_\_\_\_ 30/08/2016 11:42:30 GNF:000023 COO:000038 NÃO É DOCUMENTO FISCAL COMPROVANTE NÃO-FISCAL 1 Sangria CON:1 50,00 \_\_\_\_\_ \_\_\_\_ 50,00 TOTAL R\$ \_\_\_\_\_ EPSON TM-T81 FBIII

ECF-IF VERSÃO:01.00.04 ECF:001 xxxxxxxxxxxxxxx FAB:EP081100000000000001

0

Este documento é de propriedade da TOTVS. Todos os direitos reservados.

0

LJ:LJ01

30/08/2016 11:42:33

#### **Evidência de Testes** TOTVS 4. Neste momento é simulado um erro, forçando o envio do registro já envido anteriormente. TOTVS Série T Varejo (Microsiga) 02.9.0005 E5\_NUMCHEQ E5\_DOCUME \data\se5t10.dbf E5\_FILIAL E5\_NATUREZ E5\_SITUA E5\_DATA E5\_TIPO E5\_MOEDA E5\_VALOR E5\_BANCO E5\_AGENCIA E5\_CONTA 5\_FILIAL+ DTOS(E5\_DAT M SP 01 30/08/2016 RS 50.00 SANGRIA C01 5\_FILIAL+E5\_TIPODOC+ 1º E5\_FILIAL+E5\_BANCO+E5 9 E5 FILIAL+E5 NATUREZ+ 5. Altere o valor do campo E5 SITUA para "00". E aguarde o job (STWUPDATA) realizar a subida destes registros novamente para a retaguarda. TOTVS Série T Varejo (Microsiga) 02.9.0005 E5\_SITUA E5\_FILIAL Idata\se5t10.dbf E5\_NATUREZ E5\_BANCO E5\_AGENCIA E5\_DATA E5\_TIPO E5\_MOEDA E5\_VALOR E5\_CONTA E5\_NUMCHEQ E5\_DOCUME 30/08/2016 M SP 01 RS E5\_FILIAL+ DTOS(E5\_DAT 00 M SP 01 30/08/2016 RS C01 Note que os registros não ficaram duplicados na retaguarda. 6. [30/08/2016 11:48:12] Checking job [STWUpData] ATENÃ 占 O \*O controle de numeraÞòo do License Server estβ desligado !\* TOTUS PDV — Estabelecendo conexòo com o HOST Superior TOTUS PDV — Conexao estabelecida com o Servidor Entrou na funcao — STDRecGenTabServer STDRecTabServer - Subir tabela: SE5 SE5 gravado no server. SE5 Atualizado. E5\_SITUA: OK Recno: 1 STDRecTabServer - Subir tabela: SE5

|   | SELECT D_E_  | L_E_T_,E5_ | _TIPODOC, H | E5_VALOR, H | 5_NUMERO, E | 5_PARCELA, | E5_VLJUROS, E5_HI    | STOR, ES | SEQ,* F   | ROM SE5T | 10      |          |          |            |         |
|---|--------------|------------|-------------|-------------|-------------|------------|----------------------|----------|-----------|----------|---------|----------|----------|------------|---------|
|   |              |            |             |             |             |            |                      |          |           |          |         |          |          |            |         |
|   | Resultados 🛅 | Mensagens  |             |             |             |            |                      |          |           |          |         |          |          |            |         |
|   | D_E_L_E_T_   | E5_TIPODOC | E5_VALOR    | E5_NUMERO   | E5_PARCELA  | E5_VLJUROS | E5_HISTOR            | E5_SEQ   | E5_FILIAL | E5_DATA  | E5_TIPO | E5_MOEDA | E5_VALOR | E5_NATUREZ | E5_BANC |
| 1 |              | TR         | 50          | 000038      |             | 0          | SANGRIA DO CAIXA C04 | 01       | M SP 01   | 20160830 |         | R\$      | 50       | SANGRIA    | C04     |
| 2 |              | TR         | 50          | 000038      |             | 0          | SANGRIA DO CAIXA C04 | 02       | M SP 01   | 20160830 |         | R\$      | 50       | SANGRIA    | C01     |

SE5 gravado no server. SE5 Atualizado. E5\_SITUA: OK Recno: 2 TOTVS PDV — Conexao finalizada com o Servidor

#### Sequencia 02: Venda

1. No ambiente de "Front Loja (SIGAFRT)", acesse "Atualizações / Frente de Lojas / TOTVS PDV (STIPOSMain)". Efetue a venda de um item e finalize a venda.

0

Este

ento é de propriedade da TOTVS. Todos os direitos reservados.

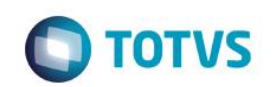

| Menu (F2)                                                                                                    |               |                       |                |       |                        | PDV: 00                        | 1   Operado   | nt 1 N  | lenu Fiscal (F12) |
|----------------------------------------------------------------------------------------------------|---------------|-----------------------|----------------|-------|------------------------|--------------------------------|---------------|---------|-------------------|
|                                                                                                    |               |                       | Ι              |       |                        | totvs sao pa<br>av. braz leme, | ULO<br>1631   |         |                   |
|                                                                                                    |               |                       |                | • tem | Descrição              | ► Preço Un. 🔸                  | Qtd →         | Desc. → | Valor 🛋           |
| (F3) Reg. de item                                                                                                    | (F4) Cliente  | Cpf (F5) Canc. de     | e Item         | 01    | PRODUTO 01             | 1,99                           | 1,00          | 0,00    | 1,99 🛋            |
| (F6) Orçamento                                                                                                    | (F7) Desc. na | renda (F8) Pesquisar  | Produto        | 02    | PRODUTO 01             | 1,99                           | 10,00         | 0,00    | 19,90             |
| Pagamento                                                                                                    |               |                       |                |       |                        |                                |               |         |                   |
|                                                                                                    |               |                       | _              |       |                        |                                |               |         | _                 |
| Selecione a forma de pa                                                                                                    | igamento      |                       |                |       |                        |                                |               |         | _                 |
| 1 - BOLETO<br>3 - CARTAO CREDITO<br>4 - CARTAO DEBITO<br>5 - CHEQUE<br>6 - CONVENIO<br>9 - FINANCIADO<br>10 - FIDELIDADE<br>11 - DINHEIRO |               | ß                     |                |       |                        |                                |               |         |                   |
|                                                                                                    |               |                       |                |       |                        |                                |               |         | - 1               |
| Resumo do pagamento                                                                                                    | Valor Par     | elas                  |                |       |                        |                                |               |         | _                 |
| RS                                                                                                    | 21.89 1       |                       |                |       |                        |                                |               |         | _                 |
|                                                                                                    |               | Saldo a               | 0.00           |       |                        |                                |               |         | _                 |
|                                                                                                    |               |                       | Troco          |       |                        |                                |               |         | _                 |
|                                                                                                    |               |                       | 0.00           |       |                        |                                |               |         | •                 |
|                                                                                                    |               |                       | 1              |       | Volumes: 11 Iten/s)    |                                |               |         | Total             |
| Limpar Pagto(s).<br>(CTRL+L)                                                                                                    |               | Finalizar pa<br>(CTRL | gamento<br>+P) |       | Subtotal: 21.89        |                                |               | 2       | 21.89             |
|                                                                                                    |               |                       |                |       | Deaconto. <b>0.00</b>  |                                | _             | -       |                   |
|                                                                                                    |               |                       |                |       | F10 - Log de Mensagens | Terça-Feira 30/08              | /2016   11:54 |         | <b>Ο</b> τοτνs    |

#### 2. O comprovante é impresso.

# CUPOM FISCAL

| ITEM       | CÓDIGO                 | D                    | ESCRIÇAO |    |              |            |               |          |
|------------|------------------------|----------------------|----------|----|--------------|------------|---------------|----------|
| QTD.       | UN.                    | VL UNIT              | R\$      | ST | IAT          | VL         | ITEM          | R\$      |
| 1 (<br>2 ( | )1 PRODUT<br>)1 PRODUT | 0 01 1UN<br>0 01 10U | X<br>N X |    | 1,99<br>1,99 | Tb<br>Ib I | т 1,9<br>19,9 | 9¢<br>0¢ |

MD-5: 49DB8643FA67719CBFF78BC978A14119

# TOTAL R\$

Dinheiro Tb=18,00% **21,89** 

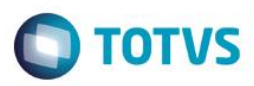

#### Sequencia 03: Monitor de vendas

 No modulo "Controle de Lojas (SIGALOJA)", acesse "Atualizações / Integração / Mnt.Vendas PDV x Retaguarda (LOJA782)". Informe os parâmetros e clique em "OK".

| TOTVS Série T Serviços (Microsiga) 02.9.0001                                                                                                    |                                                     |                                                               |                               |           |   |   | 25       |
|----------------------------------------------------------------------------------------------------|-----------------------------------------------------|---------------------------------------------------------------|-------------------------------|-----------|---|---|----------|
| TOTVS Série T Serviços (Microsiga) 02:9:0001 TOTVS S/A Controle de Lojas Localizar                                                                                                    | Parametri<br>Data de 2                              | 05                                                            |                               |           |   |   |          |
| Mit Vendas PDV x Retagi<br>Processos<br>Processos X Tabela<br>Configuração Padrão<br>Assistente de Configuraçi<br>Assistente de Integração<br>Fechamento Instituto Arri<br>Cadastro (25)<br>Lista de Presentes (5) | Data de: ?<br>Filiar?<br>Diferenca ?<br>Agrupar por | 29/06/2016<br>31/06/2016<br>M SP 01<br>Todos<br>Serie?<br>Não |                               |           |   |   |          |
| Ponto de Venda (4)<br>Caixa (8)<br>Gerencia Loja (9)<br>Gerencia Contabil (3)<br>Central de Compras (6)<br>Atendimento (4)<br>Gerencia Vendas (10)                                                                 |                                                     |                                                               |                               |           |   |   |          |
| Gerencia Financas (15)<br>Gerencia Estoques (22)<br>Mov. Enderecamento (4)<br>Off-line (3)<br>Int Financial Serv (1)<br>Prevencao de Perda (4)<br>Garantia Estodida (9)                                            |                                                     |                                                               |                               |           |   |   |          |
| TOTVS Grupo T                                                                                                    | īotvs 1 / Filial Sao Paul Admi                      | inistrador 30/08/2016                                         | TOTVS 2011 Série T Serviços I | MSSQL Top | 7 | ¢ | <b>a</b> |

2. Note que não houve nenhuma diferença entre valores do PDV e retaguarda.

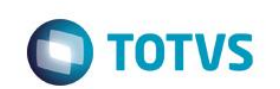

| nitor integracao Venda: | s Retaguarda x PDV   |                   |                 |                      |           |               |                |      |        |                  |
|-------------------------|----------------------|-------------------|-----------------|----------------------|-----------|---------------|----------------|------|--------|------------------|
| FILIAL                  |                      | DIF               | ERENCA          | _                    | DATA      |               |                |      |        |                  |
| M SP 01                 | ?                    | Tode              | 05              | •                    | De: 29/0  | 8/2016 🧾 A    | te: 31/08/2016 |      | P      |                  |
|                         |                      |                   |                 |                      |           |               |                |      |        |                  |
| al Retaguarda           | Total Retaguarda Tot | tal PDV Difere    | enca            |                      |           |               |                |      |        |                  |
| P 01 - FILIAL SAO PAUL  | 21,89                | 21,89             |                 |                      |           |               |                |      |        | 0,00             |
|                         |                      |                   |                 |                      |           |               |                |      |        |                  |
|                         |                      |                   |                 |                      |           |               |                |      |        |                  |
|                         |                      |                   |                 |                      |           |               |                |      |        |                  |
|                         |                      |                   |                 |                      |           |               |                |      |        |                  |
|                         |                      |                   |                 |                      |           |               |                |      |        |                  |
|                         |                      |                   |                 |                      |           |               |                |      |        |                  |
|                         |                      |                   |                 |                      |           |               |                |      |        |                  |
|                         |                      |                   |                 |                      |           |               |                |      |        |                  |
|                         |                      |                   |                 |                      |           |               |                |      |        |                  |
|                         |                      |                   |                 |                      |           |               |                |      |        |                  |
|                         | 1                    |                   |                 |                      |           |               |                |      |        |                  |
| al Retaguarda           | Filial PDV           | Data Movto N      | lumero PDV Tota | Retaguarda Total PDV | Diferenca |               |                |      |        |                  |
| OT THERE SHOTADE        | IN STOT -TILKE SAOTA | 402 30/00/2010 00 | 01              | 21,00                | 21,00     |               |                |      |        | 0,00             |
|                         |                      |                   |                 |                      |           |               |                |      |        |                  |
|                         |                      |                   |                 |                      |           |               |                |      |        |                  |
|                         |                      |                   |                 |                      |           |               |                |      |        |                  |
|                         |                      |                   |                 |                      |           |               |                |      |        |                  |
|                         |                      |                   |                 |                      |           |               |                |      |        |                  |
|                         |                      |                   |                 |                      |           |               |                |      |        |                  |
|                         |                      |                   |                 |                      | N         |               |                |      |        |                  |
|                         |                      |                   |                 |                      | 18        |               |                |      |        |                  |
|                         |                      |                   |                 |                      |           |               |                |      |        |                  |
|                         |                      |                   |                 |                      |           |               |                |      |        |                  |
|                         |                      |                   |                 |                      |           |               |                |      |        |                  |
|                         |                      |                   |                 |                      |           |               |                |      |        |                  |
|                         |                      |                   |                 |                      |           |               |                |      |        |                  |
|                         |                      |                   |                 |                      |           |               |                |      |        |                  |
|                         |                      |                   |                 |                      |           |               |                |      |        |                  |
|                         |                      |                   |                 |                      |           |               |                |      |        |                  |
| uantidade Registros:    | 1 Valor 7            | Fotal Retaquarda: | 21.89           | Valor Total PDV:     | 21.89     | Valor Total D | iferenca:      | 0.00 |        |                  |
|                         |                      | iotai notaguarda. | 21,00           |                      | 21,00     | valor rotar b | nerencu.       | 0,00 |        |                  |
|                         |                      |                   |                 |                      |           |               |                |      |        |                  |
|                         |                      |                   |                 |                      |           |               |                |      |        |                  |
|                         |                      |                   |                 |                      |           |               |                |      |        |                  |
|                         |                      |                   |                 |                      |           |               |                |      | Fechar | Acões relacionad |
|                         |                      |                   |                 |                      |           |               |                |      | Fechar | Ações relacionad |

Teste Integrado (Equipe de Testes) - Não se aplica

Teste Automatizado (Central de Automação) - Não se aplica

Dicionário de Dados (Codificação) - Não se aplica